# CB21AG/PI21AG のローミング動作の最適化

### 内容

<u>はじめに</u> <u>前提条件</u> <u>要件</u> <u>使用するコンポーネント</u> <u>表記法</u> <u>手順</u> <u>関連情報</u>

### はじめに

このドキュメントでは、アクセス ポイント間でローミングする際の遅延を最小限にするようにワ イヤレス クライアントを設定する方法について説明します。

### 前提条件

#### 要件

このドキュメントに関する固有の要件はありません。

使用するコンポーネント

このドキュメントの情報は、次のソフトウェアとハードウェアのバージョンに基づいています。

- ・ファームウェア 4.4 以降が稼働する Cisco 802.11 a/b/g クライアント アダプタ
- Cisco Aironet Desktop Utility (ADU) バージョン 4.4 以降

このドキュメントの情報は、特定のラボ環境にあるデバイスに基づいて作成されました。このド キュメントで使用するすべてのデバイスは、クリアな(デフォルト)設定で作業を開始していま す。対象のネットワークが実稼働中である場合には、どのようなコマンドについても、その潜在 的な影響について確実に理解しておく必要があります。

#### 表記法

表記法の詳細については、『<u>シスコ テクニカル ティップスの表記法</u>』を参照してください。

### 手順

CB21AG/PI21AG(802.11a/b/g ワイヤレス クライアント アダプタ)を使用する場合、アクセス

ポイント間でのローミングで発生する遅延を最小限に抑えるには、次の手順を実行します。

注:これらの手順は、ドライバ層でのローミング遅延を最適化し、すべての認証タイプに適用で きます。802.1x 認証を使用する場合、さらに最適化できる可能性がありますが、これについては このドキュメントでは説明しません。

注:ローミングを高速化するために最適化を行うと、バッテリ使用率が増加し、スループットが 低下する可能性があります。

- 1. ADU クライアント ソフトウェア バージョン 4.4 以降を使用してください。
- 2. [BSS Aging Interval] を 30 に設定し、[Scan Valid Interval] を 20 に設定します。

Windows コントロール パネルでこの 2 つのパラメータを設定するには、次の手順を実行します。

- a. Windows エクスプローラに移動します。
- b. [My Network Places] を右クリックします。
- c. ドロップダウンリストで [Properties] を選択します。
- d. [Wireless Network Connection#] を右クリックします。# は、Cisco CB21AG ワイヤレ ス LAN アダプタのインスタンス番号です。
- e. ドロップダウンリストで [Properties] を選択します。[Wireless Network Connection Properties] ダイアログボックスが表示されます。
- f. [Configure] をクリックします。
- g. [Advanced] タブをクリックします。
- h. [BSS Aging Interval] を 30 に設定し、[Scan Valid Interval] を 20 に設定します。

これらのパラメータ値は絶対最小許容値であり、これよりも低い値を設定してはなりません 。デフォルト値は、[BSS Aging Interval] は 120、[Scan Valid Interval] は 60 です。

- アクセス ポイント カバレッジで許容されている場合は、5 GHz(802.11a)または 2.4 Ghz(802.11b/g)帯域のいずれかのみを使用するようにのみを使用するように ADU でクラ イアント プロファイルを設定します(両方は使用できません)。クライアント プロファイ ルを設定するには、次の手順を実行します。
  - a. ADU クライアント ソフトウェアを起動します。
  - b. [Profile Management] タブをクリックして、目的のプロファイルを強調表示し、 [Modify] をクリックします。
  - c. [Advanced] タブをクリックします。
  - d. [Wireless Mode] で、使用しないレートをオフにします。

- e. CB21AG の管理に ADU を使用しない場合は、レジストリ設定を使用してレートを選 択する必要があります。次のステップを実行します。
  - a. [Start] > [Run] を選択し、regedit と入力して Registry Editor を起動します。
  - b. [HKEY\_LOCAL\_MACHINE] > [System] > [CurrentControlSet] > [Control] > [Class] > [{4D36E972-E325-11CE-BFC1-08002bE10318}] に移動します。
  - c. [4D36E972-E325-11CE-BFC1-08002bE10318] フォルダを右クリックし、[Find] を選択します。
  - d. NetBand 変数を見つけるため、検索フィールドに NetBand と入力します。これ は [instance] 4 桁のサブキーの下にあります。このサブキーの [DriverDesc] 値は Cisco Aironet 802.11a/b/g Wireless Adapter です。

NetBand REG\_SZ 変数は、サポートされるレートのビットマスクです。デフォ ルトは 15 です。値は次のとおりです。

802.11a 0x01 (not used) 0x02 802.11b 0x04 802.11g 0x08 (not used) 0x10

たとえば、レート 11b および 11g だけをサポートする場合は、0x04 + 0x08 = 0x0C = 12(10 進数)となります。

## 関連情報

- <u>Cisco Aironet 802.11a/b/g ワイヤレス LAN クライアント アダプタ (CB21AG および PI21AG) インストレーション コンフィギュレーション ガイド、リリース 3.0</u>
- <u>Cisco Aironet ワイヤレス LAN クライアント アダプタ</u>
- ワイヤレス テクノロジーに関するサポート ページ
- ・ <u>テクニカル サポートとドキュメント Cisco Systems</u>

翻訳について

シスコは世界中のユーザにそれぞれの言語でサポート コンテンツを提供するために、機械と人に よる翻訳を組み合わせて、本ドキュメントを翻訳しています。ただし、最高度の機械翻訳であっ ても、専門家による翻訳のような正確性は確保されません。シスコは、これら翻訳の正確性につ いて法的責任を負いません。原典である英語版(リンクからアクセス可能)もあわせて参照する ことを推奨します。